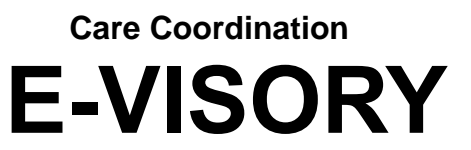

The Care Coordination E-VISORY is an electronic publication which provides information on policies, guidance, available programs and services and training opportunities related to Care Coordination services. In order to receive an email notification when a new Care Coordination E-Visory is posted, or to view past issues, visit the following link: <u>Care Coordination E-Visory</u>

# **ISSUE # 11-2018**

December 11, 2018

# Materials for December 12, 2018 Quarterly Care Managers Conference

The Quarterly Care Mangers Conference is being held on December 12, 2018 via videoconference and WebEx from 9:30am-12:30pm. The conference agenda is as follows:

- CCO Implementation and Ongoing Activities to Ensure a Successful Transition
- Process Flow for Service Authorization
- The Staff Action Plan and Delivery of Habilitation Services for Care managers/Care Coordination Organizations
- Surrogate Decision Making Committee (SDMC) and Informed Consent

**NOTE:** The materials that will be referenced during this conference are attached to this E-Visory. There will not be any materials distributed on the day of the conference.

Registration can be accessed at:

<u>http://www.opwdd.ny.gov/opwdd\_careers\_training/training\_opportunities/slms</u>. Existing users can log into SLMS from the page listed above. You can search OPWDD-QCMC in SLMS. If you choose to attend the conference by WebEx the link will be available in SLMS day of or you can register through the following link:

https://meetny.webex.com/meetny/onstage/g.php?MTID=ef6bd0b18fbabbb0e96c7c0cdeb0bb2

If you have any issues with registration or logging in on the day of the conference please contact Talent and Development by email at <u>talentdevelopment@opwdd.ny.gov</u> or by phone at 518-473- 1190.

If you need assistance on how to access the OPWDD SLMS or how to create an account information can be found at the following links:

# SLMS Account Creation (First time users)

https://opwdd.ny.gov/opwdd\_careers\_training/training\_opportunities/slms-account-creation

# SLMS Login (Existing users)

https://nyslearn.ny.gov/

Using SLMS

https://opwdd.ny.gov/opwdd\_careers\_training/training\_opportunities/slms-user-guide

<u>NOTE:</u> Certificates are only provided to video conference attendees who sign in. If you attend this conference by WebEX certificates are not provided.

#### NEW YORK STATE OF OPPORTUNITY. Developmental Disabilities

# Welcome to the Quarterly Care Manager's Conference

December 12, 2018

# Welcome

Angie Francis Care Manager and NY START Statewide Coordinator Angie.x.Francis@opwdd.ny.gov

Amanda Harper Assistant Statewide Care Manager Coordinator <u>Amanda.m.harper@opwdd.ny.gov</u>

Contraction of the second second seco

# Information

Materials can be found in the Care Coordination E-Visory at:

https://opwdd.ny.gov/opwdd services supports/servic e coordination/medicaid service coordination/msc e -visories

Contraction of the second second seco

# Agenda

- Welcome
- Hot Topics
- Care Coordination Organization Implementation and Ongoing Activities to Ensure a Successful Transition
- The Staff Action Plan and Delivery of Habilitation Services For Care Managers/CCOs
- Surrogate Decision Making Committee (SDMC) and Informed Consent
- Closing

Contraction of the second second seco

# **Hot Topics**

- Medicaid Service Coordinator user role in CHOICES
- Connecting the Dots Question and Answer
- Care Coordination Support Liaison (CCSL)
- CCO/HH Policy updates
- · Life Plan Review
- CCO Enrollment, Disenrollment and Transfer overview
- DDP2

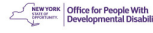

# Hot Topic OPWDD Regional Office Care Coordination Support Liaison (CCSL)

- The CCSLs can provide information and assist with understanding CCO Care Management program requirements
- <u>https://opwdd.ny.gov/opwdd\_services\_sup</u> ports/service\_coordination/medicaid\_servi ce\_coordination/contacts

Office for People With Developmental Disabi

# **Hot Topic**

### **CCO/Health Home Provider Policy Guidance** and Manual update

CCO/Health Home Provider Policy Guidance and Manual is available at:

https://opwdd.ny.gov/providers staff/care coordination organi zations/providers/cco-manual

- As CCO/HH policies are updated or created, guidance documents will be posted to OPWDD's website in the "CCO/Health Home Policy and Updates" at the above link. Currently the following updated information is posted
  - CCO Policy Update Memorandum-September 2018
    - CCO/HH Care Manager Checklist-Revised September 2018

Office for People With Developmental Disabi

# Hot Topic **Policy updates- Checklist** requirements

- Completion of the CCO/HH Care Manager Checklist CCO/HH Care Manager Checklist must be completed for all individuals .
  - The checklist must be completed face-to-face or via telephone within thirty (30) days of CC0/HH enrollment The checklist assists with identifying and understanding the individual/family's current service needs and planning \_

  - The checklist assists with educating the individual/family on CCO/HH
    services
     Immediate needs must be addressed by the planning team through a
    coordination of efforts with OPWDD DDROs and the individual's service
  - providers
  - If an individual changes CCOs a new checklist will need to be completed within thirty (30) days of enrollment into the new CCO/HH.
  - The updated checklist is available at the following link: https://opwdd.ny.gov/providers\_staff/care\_coordination\_organizations/providers/cco-manual

Office for People With Developmental Disabil

|                                                                                                    |                                | 9                                                                         |  |  |  |  |
|----------------------------------------------------------------------------------------------------|--------------------------------|---------------------------------------------------------------------------|--|--|--|--|
| Hot Topic<br>Policy Updates                                                                                  |                                |                                                                           |  |  |  |  |
|                                                                                                    | Completion of Checklist        | Finalization of the Life Plan                                             |  |  |  |  |
| New individual enrolled after the 1 <sup>st</sup> quarter of launch (October 1, 2018 forward)                | 30 days                        | 90 days from enrollment in CCO/HH or HCBS<br>Waiver whichever comes first |  |  |  |  |
| New individual enrolled during the 1 <sup>st</sup> quarter of<br>launch (July 1, 2018 through Sept 31, 2018) | 30 days                        | 120 days from enrollment                                                  |  |  |  |  |
| Individuals who transitioned from MSC/PCSS on<br>July 1, 2018                                                | No later than October 31, 2018 | Annual review date (no later than June 30,<br>2019)                       |  |  |  |  |
|                                                                                                    |                                | Received and Control of the second developmental Disal                    |  |  |  |  |

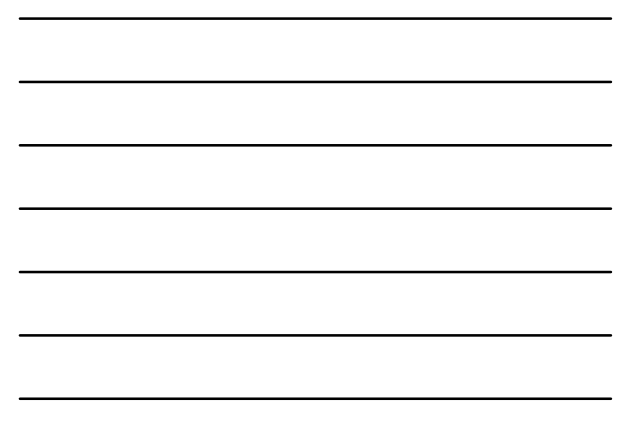

|                                                                         |                                                                                       | 10                                                                                                    |  |  |  |  |
|-------------------------------------------------------------------------|---------------------------------------------------------------------------------------|----------------------------------------------------------------------------------------------------|--|--|--|--|
| Hot Topic                                                               |                                                                                       |                                                                                                    |  |  |  |  |
| P                                                                       | olicy Update                                                                          | es                                                                                                    |  |  |  |  |
|                                                                         | Completion of Checklist                                                               | Finalization of the Life Plan                                                                                                    |  |  |  |  |
| Individuals in Tier 4 who transitioned from<br>MSC/PCSS on July 1, 2018 | No later than October 31, 2018                                                        | December 31, 2018                                                                                                    |  |  |  |  |
| Members of the Willowbrook Class                                        | N/A                                                                                   | March 31, 2019                                                                                                    |  |  |  |  |
| Life Plan Reviews                                                       | N/A                                                                                   | 45 days from the review meeting the Life Plan<br>will be signed by the Care Manager and is<br>acknowledged and agreed to by the individual<br>and the provider(s) responsible for<br>implementing the Life Plan                                                                                                    |  |  |  |  |
| Individual transitioning to a different CCO/HH                          | A new checklist must be completed within<br>30 days of enrollment into the new CCO/HH | Annual review date                                                                                                    |  |  |  |  |
|                                                                         |                                                                                       | Contraction of the second second seco |  |  |  |  |

# Hot Topic **Life Plan Review**

- · The Life Plan reviews must take place at least twice annually
  - The annual review must occur within 365 days of the prior annual review or by the end of the calendar month in which the 365<sup>th</sup> day occurs
- It is recommended that the Life Plan review occur every six months

# **Hot Topic** Enrollment

- Enrollment into CCO for a person will be the 1<sup>st</sup> of the month following all eligibility requirements being met and submitted into CHOICES ٠
  - Enrollment is completed through the CCO enrollment form (CCO1) in CHOICES
  - The LCED Transmittal form with LCED date must be completed for an enrollment to process
  - Enrollments will "pend" until all the enrollment documentation requirements are met

  - Ensure when submitting enrollment forms that the correct care management service the person has consented to is chosen

Office for People With Developmental Disabil

Content of the second second s

# Hot Topic Medicaid

 If a person has never received any OPWDD services and is new to Medicaid, the CCO will need to provide the newly established Medicaid information to the appropriate OPWDD Regional staff who will then send this information to the Revenue Support Field Office (RSFO) to be verified and added to the individual's TABS ID.

Contractive Contractive Contra

## Hot Topic Non-Medicaid Case Management

- Individuals who are authorized for State Paid Care Management must be enrolled into the appropriate TABS program code

   submit a DDP1 in CHOICES
- The roster for Non-Medicaid Case Management is available to the CCOs through the Enrollment Inquiry function in CHOICES

Content of the second second s

# Hot Topic Choosing a CCO service

- All individuals must receive information in order to make an informed choice about which care management service option is right for them
- Individuals have the choice of HCBS Basic Plans Support Care management or Health Home Care Management
- Individuals have the right to change CCO Care Management service

Office for People With Developmental Disabilit

# Hot Topic Changing CCO

Care Managers must provide education to individuals about their freedom of choice of available CCO/HH options in their region

- A CCO transfer will be effective on the first day of the next month
- The CCO/HHs involved need to discuss and appropriately plan the timing of the transfer  $% \left( {{\rm D}_{\rm T}} \right)$
- Only one (1) CCO/HH may bill for an individual in a given month.
- The current CCO/HH along with the individual and/or their family/representative
  must sign a Withdrawal of Consent Form (DOH-5058) if they are enrolled in
  Health Home Care Management or for HCBS Basic Plan Support the DDRO
  verifies disenrollment, generates the NOD and uploads it to CHOICES for CCO
  monitoring and sends it to the individual/parent/legal guardian/representative
- The new CCO/HH must obtain a Consent to Enroll Form (DOH-5055 or DOH-5200 & DOH-5201) if they are enrolling in Health Home Care Management or for HCBS Basic Plan Support individuals must sign a "Care Coordination Organization (CCO) Consent for Participation in Basic Home and Community Based (HCBS) Plan Support" form

Office for People With Developmental Disability

# Hot Topic Withdrawals

- Withdrawals will "pend" to the end of the month in which the CCO2 was submitted except when:
  - Individual is deceased;
  - Individual is no longer enrolled in Medicaid; or
  - Individual is now permanently residing in an ICF/MR or ICF/DD, a nursing facility or another non-qualifying setting
- DDRO approval is required when:
  - Individual does not meet Level of Care; or
  - individual has chosen to no longer receive any care management from any provider

Office for People With Developmental Disabil

# Hot Topic Withdrawal Date

- The withdrawal date and reason <u>must</u> accurately reflect the date and reason for the withdrawal
- The date must be the <u>actual</u> date for the following withdrawal reasons:
  - Individual has died; or
  - Individual is no longer enrolled in Medicaid
- When a person enrolls into a non-qualifying setting the date must be the day **prior** to enrollment and the following reason on the CCO2 is:
  - Individual is now permanently residing in an ICF/MR or ICF/DD, a nursing facility or another non-qualifying setting

### Hot Topic Transfers

- A submitted <u>CCO2</u> form for a transfer will "pend" to the end of the month it is submitted and the person will be automatically enrolled in the new program code for the 1<sup>st</sup> of the following month. This will happen for the following instances:
  - Individual is transferring to another program code with in the same CCO; or
  - Individual has chosen to change CCO Care Management Services
- Do not complete a CCO1 in these instances - this will create a pending CCO Add that will prevent the CCO2 transfer from processing

Office for People With Developmental Disabili

# Hot Topic CCO CHOICES Forms

- CHOICES user guides are available at the following link: <u>https://opwdd.ny.gov/opwdd\_login/choices</u>
- Each CCO has multiple program codes for;
  - Each DDSO;
  - HCBS Basic Plan Support; and
  - Health Home Care Management services
- CCO staff completing CCO CHOICES Forms <u>must</u> carefully review the information prior to submission to ensure that the enrollment, transfer and withdrawal information is accurate
- A pending CCO1 enrollment or CCO2 disenrollment/transfer will prevent any other actions

Contraction Contraction Contra

# Hot Topic DDP2

In addition to the CCO/HH's comprehensive assessment tool(s), Care Managers must assess every individual using the Developmental Disabilities Profile 2 (DDP2) at least annually, or more frequently if the individual experiences a significant change As previously required, the DDP-2 needs to be completed by all HCBS Waiver Providers

- Within thirty days of when an individual moves to a new program/service
- Whenever a significant change occurs to an individual's characteristics
- At least every two years to update a person's capabilities.

Office for People With Developmental Disabilit

### CCO Implementation and Ongoing Activities to Ensure a Successful Transition for Individuals

Office for People With Developmental Disabiliti

Office for People With Developmental Disab

# **Presentation Overview**

- 1. CCO implementation
- 2. Identification of areas for improvement
- 3. Actions to ensure ongoing success and commitment made to individuals and families achieved

23 CCO IMPLEMENTATION

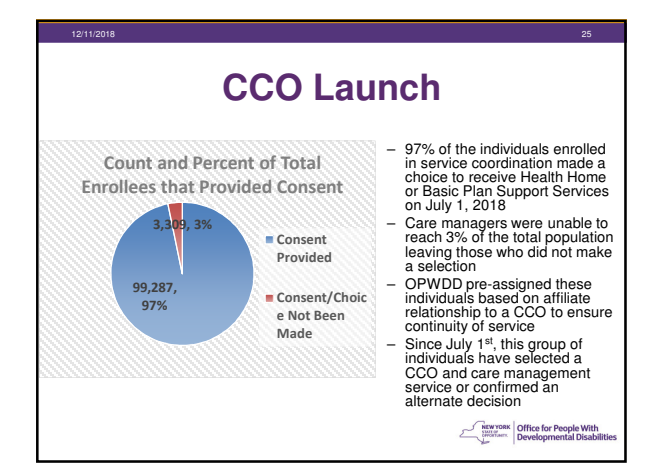

### Care Manager Outreach and Communication

- Data has been collected and made available to OPWDD Regional Offices to assist individuals and families to identify Care Manager and contact information, where needed
- OPWDD will continue to monitor CCOs to confirm all individuals have a care manager and care manager supervisor

# Face to Face Contact

- In October, letters were sent to each individual without a face to face meeting communicating their care manager name and contact information
- OPWDD is monitoring progress to ensure face to face contacts have occurred for all enrollees

Office for People With Developmental Disability

Content of the second second s

## Care Management Services Delivered

- Care Management Services were provided to over 80% and of individuals enrolled during the month of July
- 90% of individuals received a service in August 2018
- The state continues to monitor data to confirm services are being delivered to individuals

Office for People With Developmental Disability

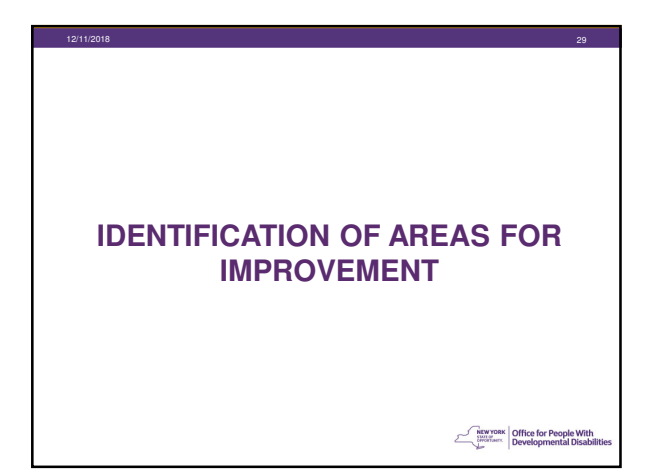

# **Stakeholder Partnership Critical**

- Input from advocates important and helpful in identifying areas of needed focus
- 37 advocate testimonials received and concerns identified
- The state immediately took action prioritizing;
  - Direct outreach to identifiable advocates / families
  - Expanded data collection and
  - Ongoing monitoring of progress

Contraction Contraction Contra

# Summary of Stakeholder Concerns

- Phase 1: Enrollment
  - CCO/ Care Manager Responsiveness
    - Choice of Care Management service
    - Education and outreach
    - Contact
- Phase 2: Implementation
  - Information Technology Challenges
    - Assessment process
    - Life Plan development

Office for People With Developmental Disabil

# **State Outreach Activities**

- Collected Care Manager notes and supporting documentation confirming Care Management activities
- OPWDD called individuals and families to ensure concerns had been resolved, and where needed, OPWDD assisted in resolution
- OPWDD reached out to CCOs to request immediate action be taken on behalf of families, as appropriate

ACTIONS TO ENSURE ONGOING

SUCCESS AND COMMITMENT MADE TO INDIVIDUALS AND FAMILIES ACHIEVED

Contraction of the second second seco

Content of the second second s

# **Statewide Actions Items**

- 1. CCO phone systems in place to ensure individuals and families can reach a live person
- 2. CCO organizational charts posted with regional Care Managers contacts
- 3. State/CCO weekly call to monitor ongoing activities
- Individual and family standardized concern log in place at each OPWDD Regional Office for ongoing further analysis and resolution

Office for People With Developmental Disabi

# **CCO Monitoring & Facilitation**

- Ongoing CCO reporting
  - Care manager and supervisor assignment
  - Completion of assessment and Life Plan development
  - Case load sizes - Service authorizations for new individuals
- Two focuses
  - 1. Customer service and

  - Information technology
     OPWDD has hired technician to facilitate the resolution of information technology issues
     Progress has been made care managers are completing assessments and Life Plans have been completed

Content of the second second s

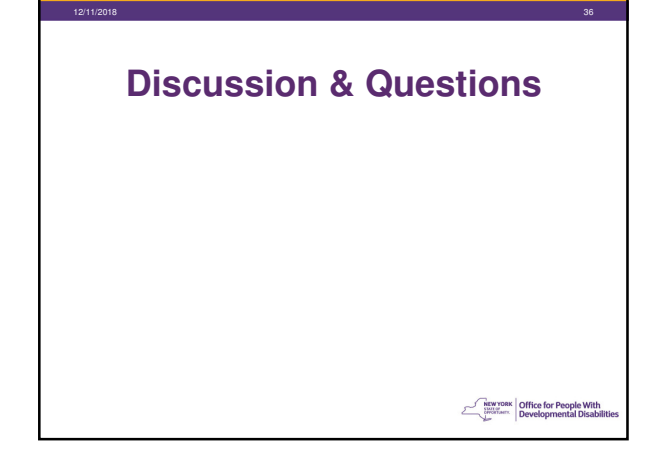

Developmental Disabilities Regional Office (DDRO) Service Authorization Process

Office for People With Developmental Disabi

# **TOPICS**

Review Service Authorization Process Flow
 New to Waiver services - Request for Service

- Authorization
   Existing Individuals Service Amendment Request
  Form
- Identifying Services for Transitioned Individuals for Life Plan Review
- Review of documentation expectations for Service Authorization
- Discussion/Questions

Office for People With Developmental Disabil

# Individuals New to Waiver Services

- Front Door Process
- Front Door Process Map
- Front Door staff will be reviewing:
   DDP2

  - Front Door conversation/information gathering
  - Information from an in-process Life Plan
  - Request for Service Authorization (RSA) form
  - Supporting Documents

Office for People With Developmental Disabi

# Individuals New to Waiver Service In Process Life Plan

- Care managers will submit in process Life Plan to the Front Door
  - Sections I is a primary focus
  - Other sections also reviewed and used
  - Section I "Assessment Narrative Summary" of the Life Plan
  - Contains information about the individual's needs and goals
  - CM should provide details that will support the need for services being requested
  - Information about the individual's current situation, goals, assistance needed and in what way

Context voice of the second second se

# Individuals New to Waiver Service Request for Service Authorization

- Care manager submit RSA that identifies specific waiver service(s) and units.
- RSA must include a short explanation of the need for each service requested.
- Refer in this section to specific parts of the Life Plan and/or specific sections of other previously submitted documents (e.g. psycho-social, medical etc.) that will justify the service request

Office for People With Developmental Disabilitie

# Individuals New to Waiver Service Request for Service Authorization

- Documents referenced should have been uploaded into CHOICES
- Care Manager (CM) Sends an alert to the DDRO district-specific "CCO Alert" mailbox informing district there are documents awaiting review

Office for People With Developmental Disabi

# Individuals New to Waiver Service Front Door Actions

- Review of RSA, DDP2, Life Plan and any other documentation submitted for service authorization
- Authorize services and/or request additional information
- Ensure completed waiver documents have been submitted
- Distribute Service Authorization Letter (SAL), Waiver Notice Of Decision (NOD) and next step guidance document to individual and CM
- · Upload SAL and Waiver NOD into CHOICES

Office for People With Developmental Disabi

Content of the second second s

Review of Front Door (FD) Service Authorization Process For Existing Individuals

### Service Authorization Existing Individuals

- Individuals changing or adding services use the Service Amendment process and Service Amendment Request Form (SARF)
- CMs should provide updated Life Plan identifying need for new service, SARF is filled out by the care manager in consultation with the individual and family, and sent to the Regional Office
- DDRO is alerted through CCO Alert email box
- For new services, CM advises providers to submit a DDP1 and a DDP1 Supplement into CHOICES
- For changes in existing services, CM advises providers to submit a DDP1 Supplement only

Office for People With Developmental Disability

## Service Authorization Existing Individuals

- DDRO staff review SARF, amended Life Plan and any other documentation submitted for service amendment request
- Authorize services and/or request additional information
- Upload SARF into CHOICES

Office for People With Developmental Disability

SERVICES TO BE LISTED IN LIFE PLAN FOR TRANSITIONED INDIVIDUALS Individualized Service Plans (ISPs) are being converted to Life Plans

Contraction of the second second seco

# **Converting ISPs to Life Plans**

- CM can confirm existing authorized services of individual by:
  - Review of existing ISP provided by MSC at the time of transition; OR
  - Look in individual's Supporting Documents in CHOICES for ISP; OR
  - contact the original MSC agency that produced the ISP; OR
  - ask individual/family for their copy of ISP; OR
  - look at the Service Authorization Letters (SAL) in individual's Supporting Documents in CHOICES (the SAL may not reflect amended services

Office for People With Developmental Disabili

# **Converting ISPs to Life Plans**

If needed, CM can confirm enrolled and active services of individual by doing a CR4 TABS inquiry in CHOICES:

- in Choices select "individual" tab at the top of the screen
- hover cursor on the dropdown arrow next to the individual's name and a new task bar shows up below
- Select "TABS inquiry
- On the next screen for "Choose an Inquiry" select "individual"

Office for People With Developmental Disabilit

Content of the second second s

Office for People With Developmental Disabi

# **Converting ISPs to Life Plans**

- press the "open PDF" button
- "Do you want to open or save this inquiry" – choose open
- CR4 form lists active Waiver and non-Waiver services
- Also provides "Other Historical Info" (service changes)

# **Converting ISPs to Life Plans**

 CM Creates or updates Life Plan to accurately reflect services being received

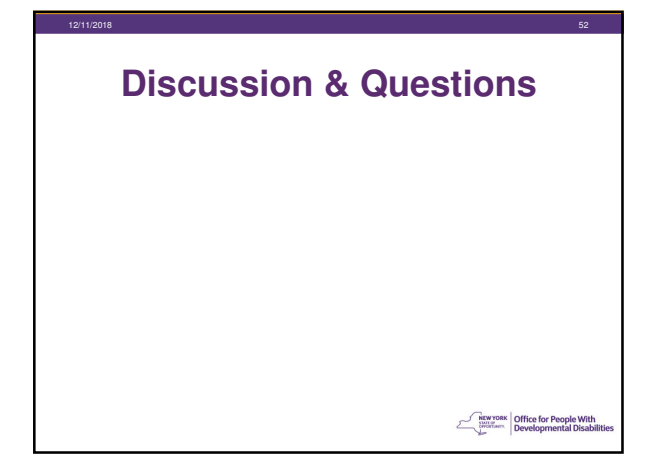

The Staff Action Plan and Delivery of Habilitation Services for Care Managers/Care Coordination Organizations

# The Life Plan and Staff Action Plan Connections – Conceptual Overview

It is recommended that participants view "OPWDD Care Management, Life Planning and Service Delivery Process: Connecting the Dots", the August 30, 2018 webinar, prior to viewing this training for a more in depth overview of the Life Planning Process.

View the Webinar: <a href="https://youtu.be/d0uzboNE5U4">https://youtu.be/d0uzboNE5U4</a>

PowerPoint: People First Care Coordination Informational Session 20

Office for People With Developmental Disability

Office for People Wit Developmental Disa

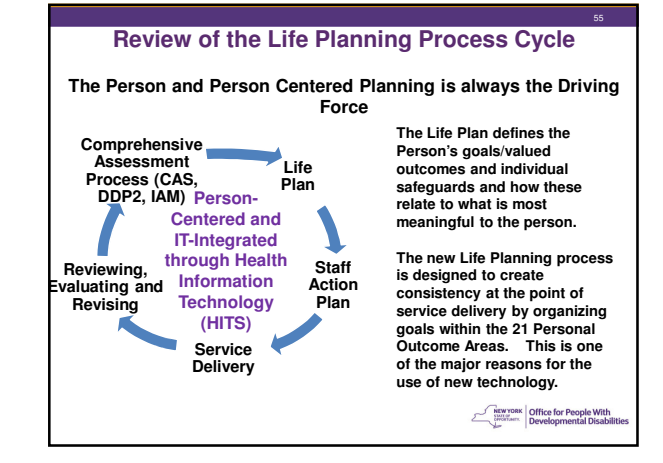

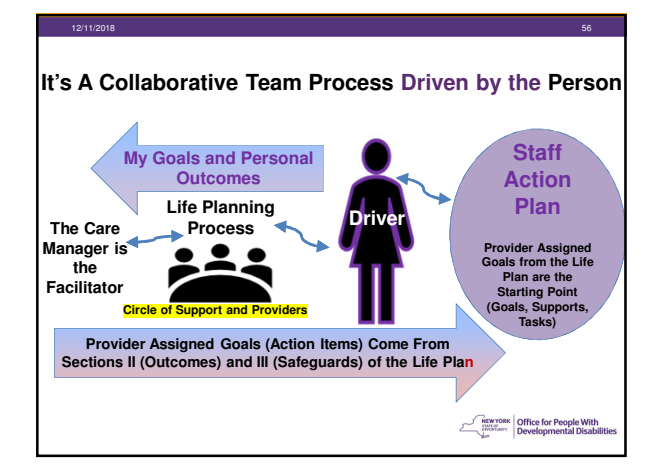

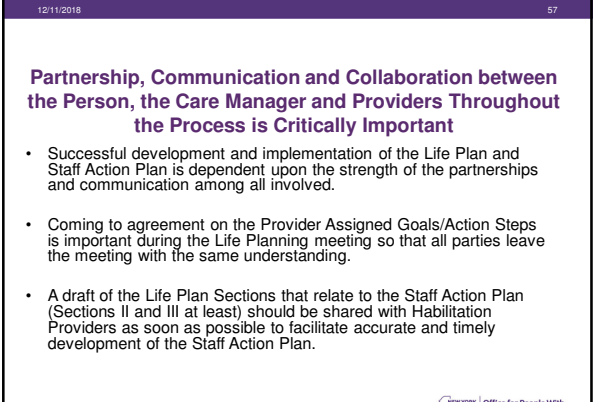

Content of the second second s

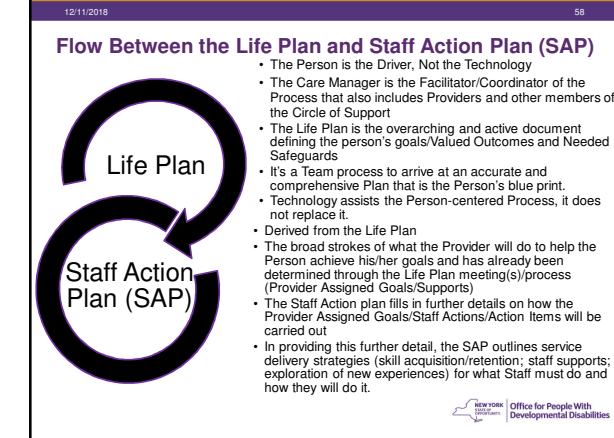

# **Habilitation Services and Staff** Action Plans

### What are Habilitation Services?

A Staff Action Plan is required for each habilitation service received by the person.

Habilitation Services are designed to assist in acquiring, retaining, and improving self-help socialization and adaptive skills necessary to reside successfully in home and community-based settione

settings Habilitation services involve staff teaching skills, providing supports, and exploring new experiences. Habilitation Services are:

Content of the second second s

# **Staff Action Plans:** What and Why?

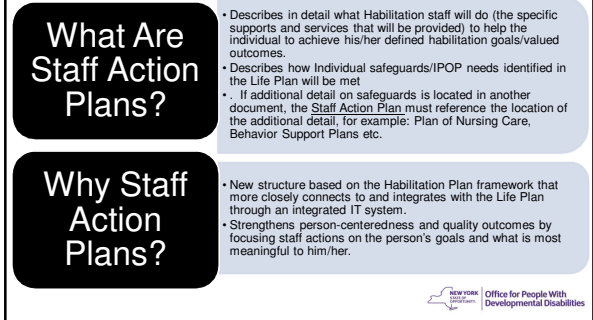

# What are the Major Differences between the Habilitation Plan and the Staff Action Plan?

- The Life Planning process facilitates a greater connection to Habilitative service delivery through identification of the "Provider Assigned Goal" (and related information) in the Life Plan as the starting point for the Staff Action Plan;
- The Person's Valued Outcomes that correlate with CQL POMs Indicators, as identified in the Staff Action Plan, allow for greater consistency in the identification and analysis of quality outcome areas for a more comprehensive and integrated quality management approach.
- There are a few new documentation/ billing standards in the Staff Action Plan ADM that were not part of the Habilitation Plan documentation standards.

Office for People With Developmental Disabilit

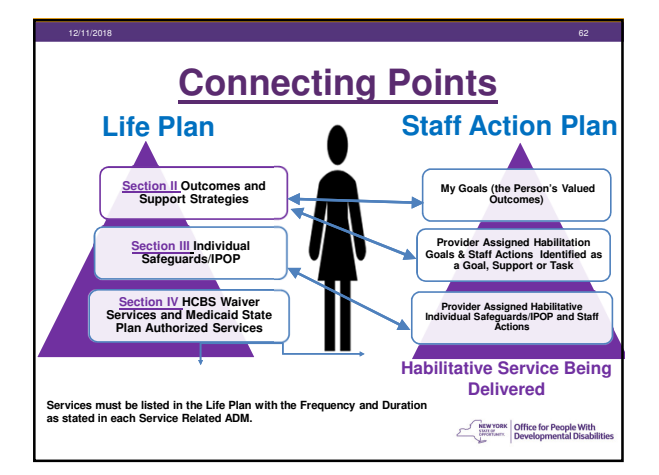

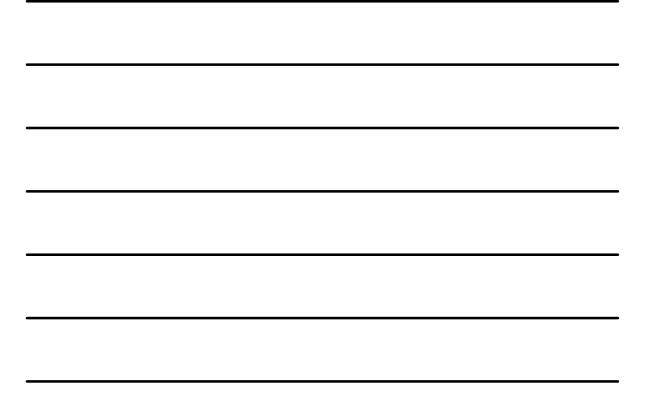

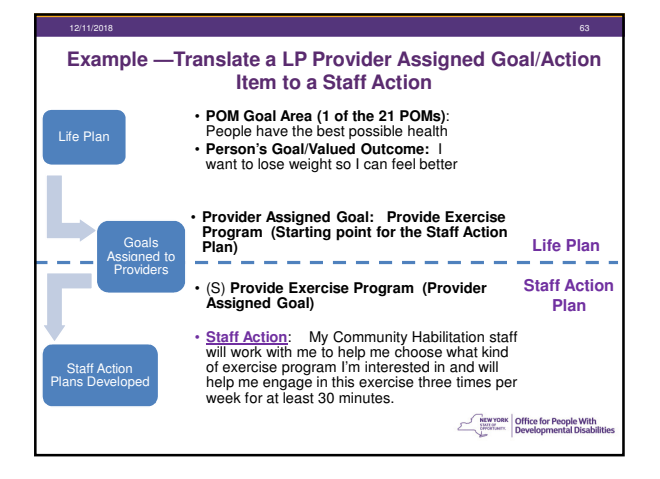

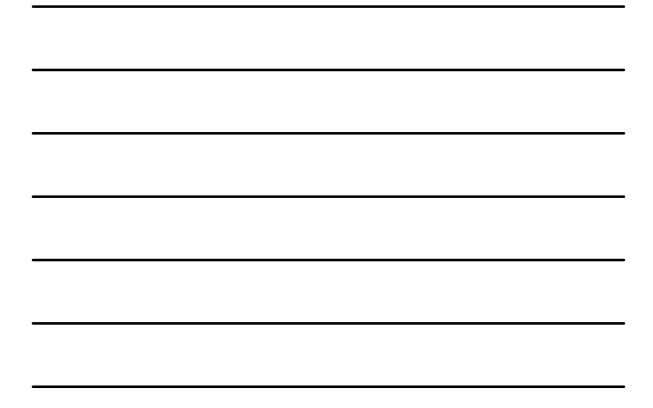

# How is it Determined whether a Provider Assigned Goal (i.e. Action Step) is a Goal (G), Support (S) or Task (T)? Definition: "the object of a Person's ambition or effort; an aim or desired resul". The Person's Goal/Valued Outcome is to learn or achieve an objective. Improve a skill or quality in the Person's lie. The Provider Assigned Goal will include teaching/instructing/assisting/educating the Person to do something where there will be an end outcome resulting for the Person. E.g., My staff will teach me to take public transportation. Support (S): Definition: "To give assistance to the Person; to hold up; to maintain at a desired level; to keep something ong." The Provider Assigned Goal/Action Steps will be to "Provide" some type of assistance that will typically be referenced as ongoing. E.g., Provide diet counseling for healthy food selection

#### Task (T):

Something to be Done.
 Not habilitative in nature so will not be billable (e.g., Cut crusts off the bread when you make my sandwich.
 Make sure to schedule the trip I want to go on).

# Habilitation Services and Provider Assigned Goals/Action Steps

- Every Habilitation Service must have at least one valued outcome from the Life Plan.
- Every Person's Life Plan must have at least two POMs that will be worked on and at least three valued outcomes that will be worked on (with corresponding Provider Assigned Goals).
   These Provider Assigned Goals/Actions can be Goals (G) or Supports (S) if related to the Person's Valued Outcomes.
- A Provider Assigned Goal/Action Step in Section II and III can be assigned to multiple Providers to reinforce the goal/support across all of the person's services and settings.
- Safeguard areas should typically be assigned to multiple Providers to ensure a holistic approach across settings.

How and where will the Provider Assigned Goal information appear in the Life Plan Template?

Developmental Disabil

Content of the second second s

| 12/11                           | /2018                                                                                |                                                                                         |                                                                                                    |                                              |                                                                                                    |                                                                                                    | 67                                                                |
|---------------------------------|--------------------------------------------------------------------------------------|-----------------------------------------------------------------------------------------|----------------------------------------------------------------------------------------------------|----------------------------------------------|----------------------------------------------------------------------------------------------------|----------------------------------------------------------------------------------------------------|-------------------------------------------------------------------|
|                                 | The Fre                                                                              | Example fro<br>quency and<br>de                                                         | m LP Templat<br>Quantity fields<br>livered to help                                                                 | e: Section I<br>s work toget<br>the person   | I Outcomes and Sup<br>ther to define how o<br>achieve the specifi                                                                                                    | oport Strategies<br>ften staff actions<br>c goal                                                                                                    | will be                                                           |
|                                 | CQL POMS<br>GOAL                                                                     | GOAL/Value<br>d Outcome<br>for Person                                                   | Provider<br>Assigned Goal                                                                                          | Service type                                 | Frequency<br>This is <u>NOT</u> the unit of<br>service or the billing<br>unit.                                                                                                    | Quantity                                                                                                    | Timeframe                                                         |
| Field<br>Definitions<br>Example | 1 of the 21<br>CQL POMs<br>There must be<br>at least 2<br>POMs for<br>each Life Plan | The Person's<br>Individually<br>defined goal<br>that relates to<br>the POM<br>indicator | The starting<br>point for Staff<br>Action Plan<br>development.<br>Identified as a<br>Goal, a Support<br>or a Task. | The Category<br>of HCBS<br>Waiver<br>Service | This is the frequency<br>that the provider will<br>deliver services that<br>help the person achieve<br>the specific<br>goal/support.<br>(Drop down list includes<br>once, daily, weekly,<br>monthy, quarterly, As<br>needed, ongoing, NA.) | Relates to the<br>Number of times for<br>the given frequency<br>that the provider will<br>deliver services<br>targeted to helping<br>the person achieve<br>their goal.<br>Drop Down list<br>includes (1-10, As<br>needed, ongoing,<br>NA) | When the<br>person's<br>goal is<br>expected to<br>be<br>achieved. |
|                                 | People have<br>the best<br>possible health                                           | I want to<br>lose weight<br>so I can feel<br>better                                     | (S) Provide<br>Exercise<br>Program                                                                                 | Day<br>Habilitation                          | Weekly                                                                                                    | 3                                                                                                    | Ongoing                                                           |
|                                 |                                                                                      |                                                                                         |                                                                                                    |                                              | ٢                                                                                                    | Development                                                                                                    | ple With<br>al Disabilities                                       |

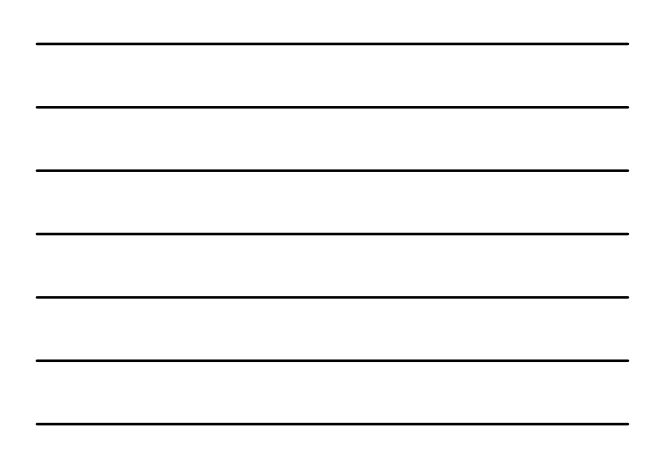

|                      | EXAMPLE FROM LP TEMPLATE: SECTION III<br>INDIVIDUAL SAFEGUARDS/INDIVIDUAL PLAN OF PROTECTIVE OVERSIGHT (IPOP)<br>The Frequency and Quantity fields work together to define how often staff<br>actions will be delivered to help the person achieve the specific goal |                                                                                                    |                        |                         |                                                                                                    |                                                                                                    |                                                       |
|----------------------|----------------------------------------------------------------------------------------------------|----------------------------------------------------------------------------------------------------|------------------------|-------------------------|----------------------------------------------------------------------------------------------------|----------------------------------------------------------------------------------------------------|-------------------------------------------------------|
|                      | Goal/Valued                                                                                                    | Provider                                                                                                    | Provider /             | Service                 | Frequency                                                                                                    | Quantity                                                                                                    | Time                                                  |
| Field<br>Definition: | The Person's<br>individually defined<br>goal/valued outcome<br>that relates to a<br>POM area.                                                                                                    | The starting<br>point for Staff<br>Action Plan<br>development.<br>Identified as a<br>Goal, a Support<br>or a Task. | The Provider<br>Agency | The<br>Service<br>Type  | This is NOT the unit<br>of service or the<br>billing unit. This is<br>the frequency that the<br>provider will deliver<br>services that help the<br>person achieve the<br>specific goalsupport.<br>(Drop down list<br>includes once, daily,<br>weekly, monthly,<br>quarterly, As needed,<br>orgonig, NA.) | Relates to the<br>Number of times for<br>the given frequency<br>that the provider will<br>deliver services<br>targeted to helping<br>the person achieve<br>their goal.<br>Drop Down list<br>includes (1-10, As<br>needed, ongoing, NA) | When the<br>goal is<br>expected to<br>be<br>achieved. |
| Ex. 1                | I would like to<br>communicate better                                                                                                    | (S) Provide<br>Speech Therapy                                                                                      | Provider<br>Agency     | Day<br>Habilitatio<br>n | Weekly                                                                                                    | 3                                                                                                    | Ongoing                                               |
| Ex. 2                | I want to improve or<br>maintain my work<br>skills                                                                                                    | (G) Teach work<br>skills                                                                                           | Provider<br>Agency     | Day<br>Habilitatio<br>n | Weekly                                                                                                    | 2                                                                                                    | Ongoing                                               |

| Authorized<br>Service                        | Provider/Fa<br>cility  | Effective<br>Dates                  | Qty                                                                              | Unit                                                                                              | Per                                                                       | Total Units                                                                   |
|----------------------------------------------|------------------------|-------------------------------------|----------------------------------------------------------------------------------|---------------------------------------------------------------------------------------------------|---------------------------------------------------------------------------|-------------------------------------------------------------------------------|
| The HCBS<br>Waiver<br>Category of<br>Service | The Provider<br>Agency | The Duration<br>of the Life<br>Plan | The Qty and<br>Per Fields<br>Work<br>Together to<br>Calculate the<br>Total Units | The<br>"Frequency"<br>from each<br>OPWDD<br>Service ADM<br>that says<br>how to list in<br>the ISP | Drop Down<br>List options:<br>Day, Week,<br>Month, Year,<br>Authorization | Calculates<br>automatically<br>If unknown,<br>the CM will<br>enter<br>"99999" |
| Residential<br>Habilitation                  | ABC Inc.               | 7/1/2018-<br>6/30/2019              | 365                                                                              | Day                                                                                               | Year                                                                      | 365                                                                           |
| Day<br>Habilitation                          | Onward<br>Bound Inc.   | 7/1/2018-<br>6/30/2019              | 220                                                                              | Day                                                                                               | Year                                                                      | 220                                                                           |

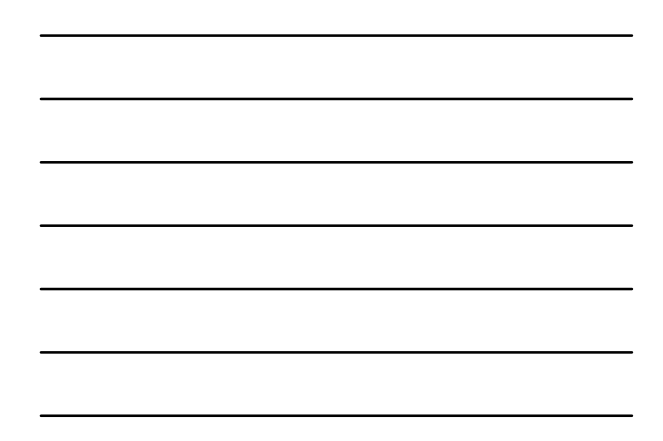

# Important Things to Note about the Life Plan Template–"Total Units" Field

- The "Total Units" Field <u>does not create an audit risk</u> as its purpose is for discussion and planning.
- When the Service Authorization Letter is available from the DDRO, the Total Units will match the Units authorized in the DDRO's letter.
- For a person new to services, the CM may enter a requested number of total units and later update this field to reflect the actual Units authorized by the DDRO in the Service Authorization Letter.
- If there is no Service Authorization Letter or documentation available for Total Units, "99999" will be entered with a note in the Comments Section that Total Units is TBD.

Office for People With Developmental Disabiliti

# Important Things to Note about the Life Plan

- In Fee-for-Service, although the LP and services within it have a "to-from date range", the LP and services within it <u>will not expire</u>. The LP and services will remain in effect until a new LP is written or until the person leaves services or services are modified.
- Only Habilitation Services require a Goal/Valued Outcome/Provider Assigned Goals for Section II and Section III of the LP. (Remember that all Life Plans require at least 2 POMs and 3 Valued Outcomes).

Contraction of the second second seco

# Important Things to Note about the Life Plan

- There may be situations where a Provider is not yet identified when the Care Manager is developing a Life Plan.
- In these cases, "pending" will be included for the name of the Provider.
- It is important to ensure that the Life Plan is updated with the correct Provider once an Agency is identified to deliver the service.

Office for People With Developmental Disabilit

#### The Life Plan Section IV Provides Documentation the Provider Needs to Substantiate Provider Billing

Section IV of the Life Plan should be **consistent with each** service specific Administrative Memorandum and includes:

- · The "Category of Service" in the "Authorized Service" field;
- The "Frequency" (in the "Unit" Field);
- The "Duration" (in "Duration" field or in the Comments if the Duration field was not available);
- An effective date that is on or before the first date of service for which the agency bills (for a newly added service).

 $\underline{Note:}$  Effective dates for Services that are already authorized/listed in an ISP will be the same effective date as the Life Plan effective dates.

Office for People With Developmental Disabilit

# Important Things to Note About the Life Plan—Self-Directed Services

- All Self-Direction Services that are not Agency Supported or Direct Provider Purchased must list the Fiscal Intermediary (FI) as the Provider.
- For Services included in a Self-Direction Budget, the CM must add, "Per approved Self-Direction Budget" in the comments column of Section IV.
- For Self-Directed Services that do not have a Provider Assigned Goal, there must be information in the LP narrative section that supports the service provision.
- Direct Purchased Services follow the same approach as all other HCBS Services in the Life Plan

Contraction of the second second seco

# Staff Action Plan Safeguards/POP

- As part of the Life Planning process, Care Managers and Providers must work together to ensure that all health and safety needs across service settings is addressed appropriately and accurately in Section III of the Life Plan/Individual Safeguards/IPOP.
- The Life Plan includes the broad overarching need for Safeguards; the Staff Action Plan provides the detail on how the Safeguards will be implemented.
- Section III Individual Safeguards/IPOP includes a space for special considerations that allows for additional information.

Office for People With Developmental Disabi

### Strategies for Service Delivery Documented in the Staff Action Plan

- The Staff Action Plan Detail Must Include:
  - **Strategies** for Service Delivery that are developed in consultation with the individual, advocates, CM, and the rest of the team.
- Keep in mind that the Staff Action Plan must include enough detail for any new Habilitation Staff to know:
  - What they must do;
  - How to assist the individual to achieve his/her habilitation goals/valued outcomes; and/or
  - How to address the individual's safeguards/IPOP needs.

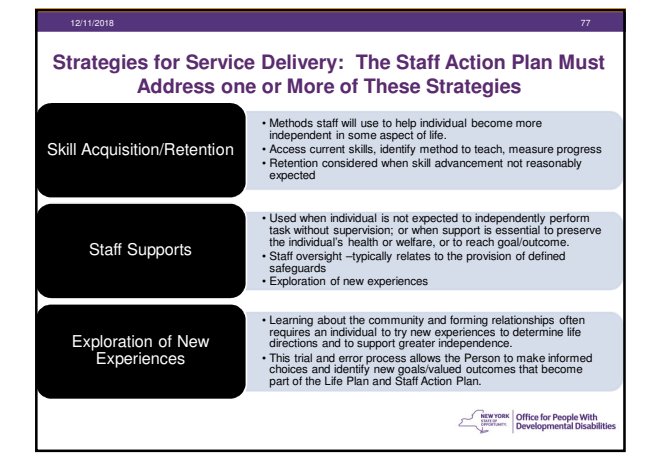

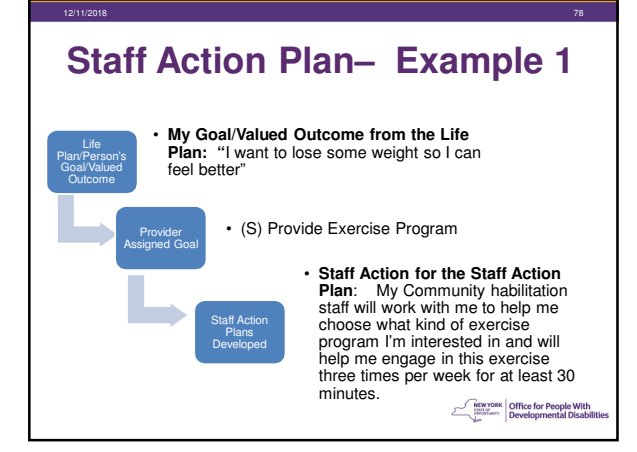

# The Staff Action Plan Must Include:

- My Goal/Valued Outcome from Section II of the Life Plan = "I want to lose weight so I can feel better"
- Provider Assigned Goal/Support from Section II of the Life Plan = (S) "Provide Exercise Program"
- Staff Action(s): My community habilitation staff will work with me to help me choose what kind of exercise program I am interested in and will help me engage in this exercise three times per week for at least 30 minutes.

Office for People With Developmental Disability

Content of the second second s

# Staff Action Plan Includes (continued):

- Detailed Steps for How this will be Áchieved (example):
   Staff will help me explore what I like to do or might like to do for exercise by: taking me to different exercise classes at the Y including exercise bike, yoga class, aerobics class, etc. Staff will also help me to view exercise programs on video/tv to see if I like this method or prefer a class with a group of people or using equipment/machines. Staff will help me engage in a full exploratory process and then through person centered planning will help me narrow down what I most like to do for exercise three days per week for at least 30 minutes—combinations of different things will also be explored.
- · Service Delivery Strategies:
  - Exploration of new experiences
  - Staff Supports-Staff "provide"

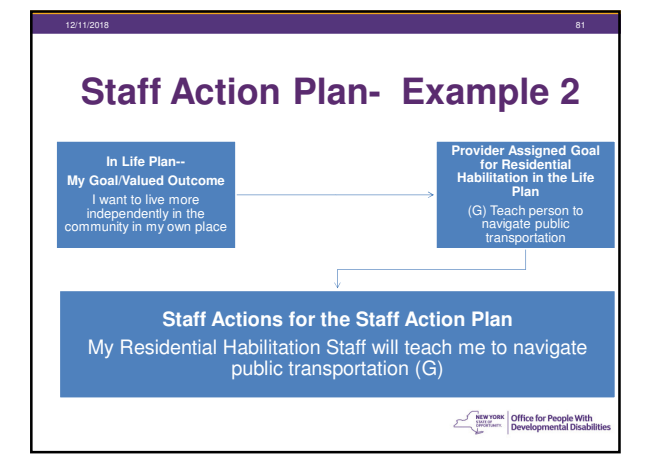

27

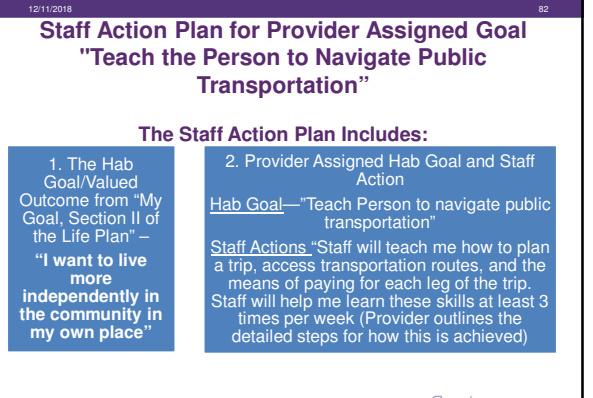

#### Office for People With Developmental Disabiliti

Detailed Steps for How this is Achieved? "Staff will Teach Me How to Plan a Trip, access transportation routes, and the means of paying for each leg of the trip at least 3 times per week"

Staff will teach me how to plan a trip (example detailed steps):

- My staff will talk to me about the different places I like to go. We will choose 1 place to start working on planning a trip to (My Mom's House).
- My staff will show me on my iPad how I can use Google Maps and the Bus Schedule to find out how I can go from my residence to Mom's House. We will print out the bus schedule and instructions.

Office for People With Developmental Disabilitie

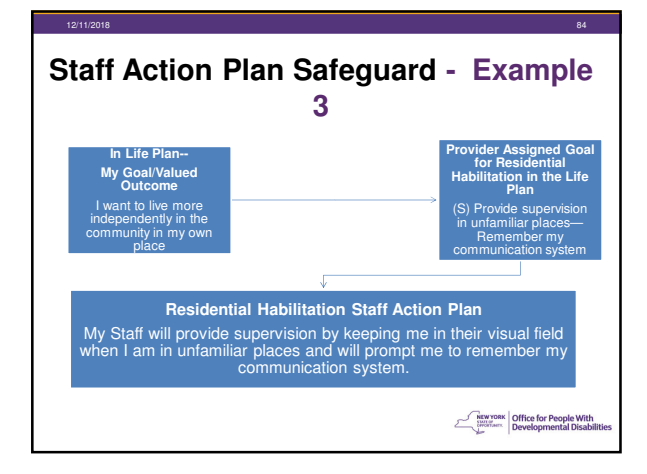

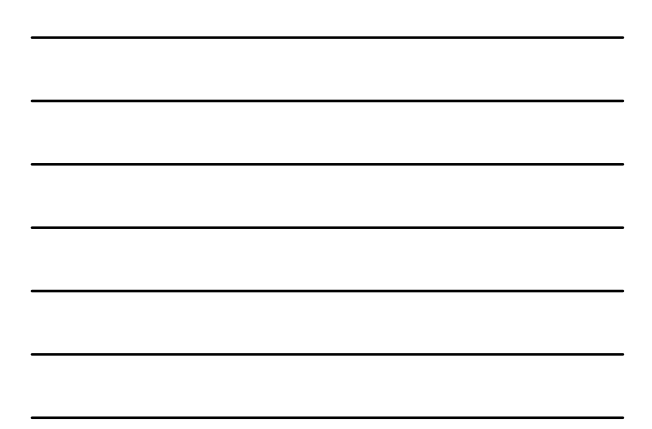

# Staff Action Plan Detail on Safeguard: "Provide supervision in unfamiliar places"

 My Staff will provide supervision to me when we are in unfamiliar places by keeping me in their visual field and prompting me to use my communication device. My staff will stay behind me so I can take the lead and will only intervene when I need it so that I can learn to be more independent in unfamiliar places.

> Office for People With Developmental Disability

# **Staff Action Plan and Safeguards**

- All individual safeguards/IPOP needs from the Life Plan must be identified and addressed in the Staff Action Plan or reference other internal guidance document(s) that outline the detailed implementation of protective oversight measures within the services and settings where services are being delivered.
- Section III of the Life Plan is used as the starting point for the Habilitation service provider to develop Staff Action Plan detail on how the safeguards will be implemented within the services and settings.

Content of the second second s

### How are Changes in an Individual's Needs and/or Safeguards Communicated Between the Provider and Care Manager?

- An Individual's safeguard needs (and any changes) must be **immediately** communicated and implemented.
- A mechanism for prompt communication agreed upon between the CM and Habilitation Provider must be established and utilized to ensure this happens.

Content of the second second s

# Changes that Must be Immediately Communicated--Sentinel Events

- · Accidents or events resulting in serious personal injury
- A major medical event
- Major psychiatric event or decompensation resulting in extended inpatient psychiatric hospitalization

•

•

Significant improvement in behavior or physical functioning

Office for People With Developmental Disabilit

# What about Acute Short-term Support Needs?

- Acute events like monitoring after sedation, flu or short-term illness, do not require a Life Plan change because of the limited temporary nature
- Acute events require staff education for monitoring of health and safety through dayto-day documentation

#### Safeguards Sections Must Be Accurate!

- The Safeguard Section of the Life Plan and Staff Action Plan must <u>ALWAYS</u> be accurate based on any changes such as health condition/event, sentinel event, diet change, etc.
- Any change in the person's life that affects information in the Life Plan must be communicated to the Care Manager

Office for People With Developmental Disability

# **Staff Action Plan Timeframes**

- Staff Action Plans are in place within 60 days of the start of the Habilitation service or the Life Plan review date, whichever comes first.
- Staff Action Plans are provided to the Care Manager no more than <u>60</u> days after the Life Plan review date, the start of the habilitation service OR the development of a revised or updated Staff Action Plan.
- Staff Action Plans must be reviewed at least twice annually and revised as necessary. Recommended occurrence is every six months and coordinated with the Life Plan review.
- At least annually, one of these Staff Action Plan reviews must be conducted at the time of the Life planning meeting.

Office for People With Developmental Disabili

### When reviewing the Staff Action Plan, the Provider must consider and document:

- The Individual's progress including accomplishments and prevention of regression since the last review;
- The review must include discussion about:
  The services and supports that have been provided since the last review;
- What challenges have been experienced;
- What new strategies or methodologies may need to be implemented;
- The individual's satisfaction with the Staff Action Plan.
- With the Person and his/her Circle of Support, establish
   and agree on objectives to be met before the next review

Office for People With Developmental Disabil

# Staff Action Plan Format and Optional Template

Providers may use the OPWDD optional SAP Template or develop their own as long as the SAP includes the minimum information required per the SAP ADM # 2018-09.

Plans must be not only be compliant with the ADM but must be communicated to Habilitation Staff with demonstration of the steps to take to address each Person's needs.

To see the Staff Action Plan template available on the OPWDD website: <u>https://opwdd.ny.gov/opwdd\_regulations\_guidance/staff-action-plan-template</u>

Office for People With Developmental Disability

Questions and Answers

Office for People With Developmental Disabil

# Contact Information for Additional Questions

Peoplefirstwaiver@opwdd.ny.gov

Office for People With Developmental Disabiliti

Appendix—Supplemental Services Chart Resource for Listing Services in Section IV of the Life Plan

> NEW YORK Developmental Disabiliti

| 12/11/2018                                                                                              |                   |                         | 96                                                                                                    |
|----------------------------------------------------------------------------------------------------|-------------------|-------------------------|----------------------------------------------------------------------------------------------------|
| How Services                                                                                            | Should be Liste   | ed in the Life F        | Plan Section IV                                                                                                    |
| Service                                                                                                 | Frequency         | Duration                | Source                                                                                                    |
| Site Based Prevocational                                                                                | Day               | "Ongoing as Authorized" | ADM 2017-03                                                                                                    |
| Community Based<br>Prevocational Services                                                               | Hour or<br>Hourly | "Ongoing as authorized" | ADM 2017-03                                                                                                    |
| Supported Employment<br>(SEMP)                                                                          | Hour or Hourly    | "Ongoing as authorized" | ADM 2016-01                                                                                                    |
| Pathway to Employment                                                                                   | Hour or Hourly    | Time limited            | ADM 2015-07                                                                                                    |
| Community Habilitation                                                                                  | Hour              | "ongoing"               | ADM 2015-01                                                                                                    |
| Residential Habilitation –<br>Supervised<br>(only for Res Hab delivered in<br>Supervised IRAs and CRs). | Day or Daily      | Ongoing                 | ADM 2014-01                                                                                                    |
|                                                                                                    |                   | ٢                       | New yoax<br>Minimum Configuration of the second second |

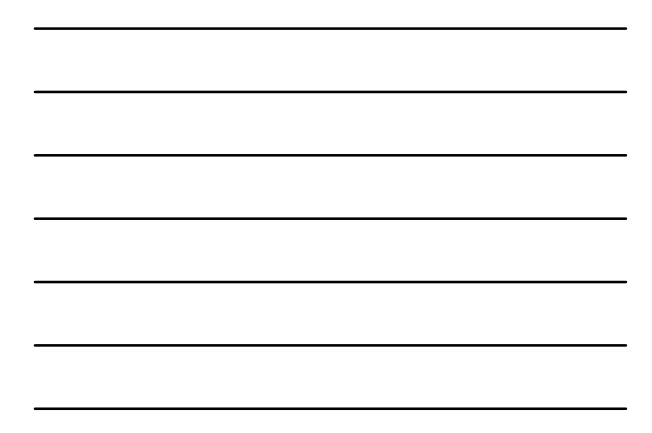

| Service                                                                                | Frequency            | Duration                                            | Source      |
|----------------------------------------------------------------------------------------|----------------------|-----------------------------------------------------|-------------|
| Residential Habilitation –<br>Supportive<br>(Supportive, delivered in IRAs<br>and CRs) | Month                | Not specified in ADM but<br>suggest using "ongoing" | ADM 2002-01 |
| Residential Habilitation-<br>Family Care                                               | Day or Daily         | Ongoing                                             | ADM 2006-04 |
| Day Habilitation                                                                       | "A Day"              | Ongoing                                             | ADM 2006-01 |
| Respite                                                                                | Hour or Hourly       | Ongoing                                             | ADM 2017-01 |
| Support Brokerage or<br>Support Broker                                                 | Hourly               | Ongoing                                             | ADM 2015-06 |
| Individual Directed Goods<br>and Services (IDGS)                                       | Day                  | Ongoing                                             | ADM 2015-05 |
| Fiscal Intermediary                                                                    | Monthly              | Ongoing                                             | ADM 2015-04 |
| Community Transition<br>Services (CTS)                                                 | One-time expenditure | One-time expenditure                                | ADM 2015-02 |

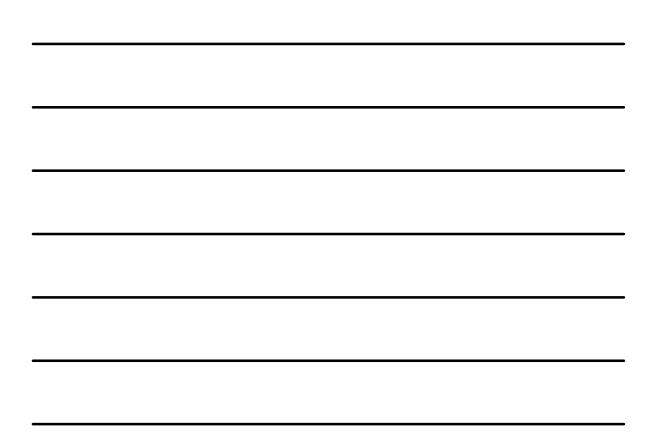

| Service                                      | Frequency                                                                                                    | Duration                | Notes         |
|----------------------------------------------|----------------------------------------------------------------------------------------------------|-------------------------|---------------|
| tensive Behavioral<br>ervices or IB Services | "Plan/Hourly"<br>(ADM states since there are two<br>components of the service it is<br>important to list accurately") | Time Limited            |               |
| ve-in Caregiver (LIC)                        | Monthly                                                                                                    | Ongoing                 | ADM 2016-03   |
| amily Education and<br>raining (FET)         | Annual                                                                                                    | Ongoing                 | Children only |
| issistive Technology                         | One-time Expenditure                                                                                                  | One-time<br>Expenditure |               |
| ehicle Modification                          | One-time Expenditure                                                                                                  | One-time<br>Expenditure |               |
| invironmental<br>Iodification                | One-time Expenditure                                                                                                  | One-time<br>Expenditure |               |

How Should Fiscal Intermediary Services and Support Brokerage be listed in the Life Plan?

Contraction of the second second seco

| 12/11/2018                                                     | 3                                                                                                    |                                        |              |                                      |                   |                         |                                  | 100                                                       |
|----------------------------------------------------------------|----------------------------------------------------------------------------------------------------|----------------------------------------|--------------|--------------------------------------|-------------------|-------------------------|----------------------------------|-----------------------------------------------------------|
| LP Section IV Self-Directed Services Listing Examples          |                                                                                                    |                                        |              |                                      |                   |                         |                                  |                                                           |
| Authorized<br>Service                                          | Provider/<br>Facility                                                                                                    | Effective<br>Dates                     | Qty          | Unit<br>=<br>"Frequency"<br>from ADM | Per               | Duration                | Total<br>Units                   | Comments                                                  |
| Fiscal<br>Intermediary<br>(FI)                                 | ABC Inc.                                                                                                    | Same as<br>LP unless<br>new<br>service | 12           | Month                                | Year              | Ongoing                 | 0                                | "Per approved Self-<br>Direction Budget"                  |
| Support<br>Brokerage                                           | ABC Inc.                                                                                                    |                                        | As<br>Needed | Hourly                               | Authorizati<br>on | Ongoing                 | 0                                | "Per approved Self-<br>Direction Budget"                  |
| Community<br>Transition<br>Services                            | ABC Inc.                                                                                                    | si 77                                  | 1            | One-time<br>expenditure              | Authorizati<br>on | One-time<br>expenditure | 0                                |                                                           |
| Individual<br>Directed<br>Goods and<br>Services                | ABC Inc.                                                                                                    |                                        | As<br>needed | Day                                  | Authorizati<br>on | Ongoing                 | 0                                | "Per approved Self-<br>Direction Budget"                  |
| NOTES: Valu<br>as they are no<br>Provider Purc<br>"Per approve | NOTES: Valued Outcomes/Provider Assigned Goals are not required to be associated with these services<br>as they are not Habilitative services. Self-Direction Services that are not Agency Supported or Direct<br>Provider Purchased would list the F1 as the Provider. For services in a SD Budget, the CM must include<br>"Per approved SD Budget" in the Comments field. |                                        |              |                                      |                   |                         | ciated w<br>/ Suppo<br>et, the C | vith these services<br>orted or Direct<br>CM must include |

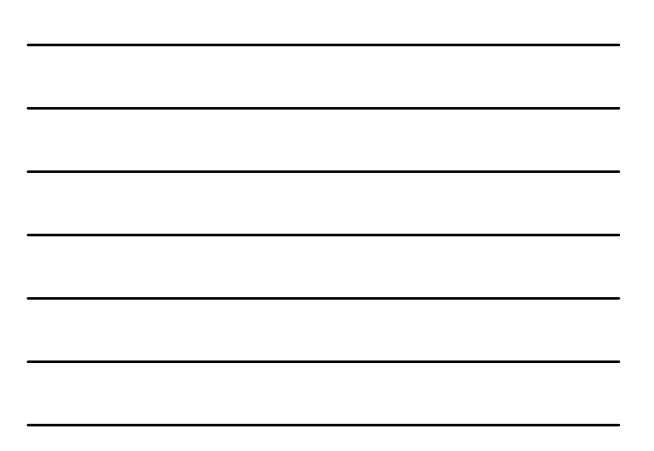

# Self-Directed Listing Examples for Section IV of the Life Plan

If there are any issues in getting the correct information into the correct fields, the CM can include that information in the Comments section.

For example, the ADM Frequency for FI may not yet be available in the drop down menu under the "Unit" field. The CM would then insert the following into the Comments field, "The Frequency for FI services is Monthly"

Office for People With Developmental Disability

Office for People With Developmental Disabil

Surrogate Decision Making Committee (SDMC) and Informed Consent Overview

# Topics

- What is the SDMC program?
- The Declaration to The Hearing
- SDMC Hearing Overview

Office for People With Developmental Disability

What is the SDMC Program?

### **SDMC Overview**

- Alternative to the court system
- Provides informed consent for service recipients who lack the capacity to make medical decisions
- No legally authorized decision-maker or family member to make the decision for them

Mental Hygiene Law Article 80

Office for People With Developmental Disabil

Office for People With Developmental Disat

### SDMC Overview cont'd

- Receive and process cases from declarants and work to ensure paperwork is complete
- 6 contract agencies across the state
- 4 trained volunteers attend the hearing and make the determination
- Due process rights are recognized with appropriate notifications

Contraction of the second second seco

### Advantages of SDMC

- · Cost free alternative to the court system
- · Timely access to health care
- · Inclusion of the individual and family
- Due process rights are recognized with appropriate notifications

Content and Content and Conten

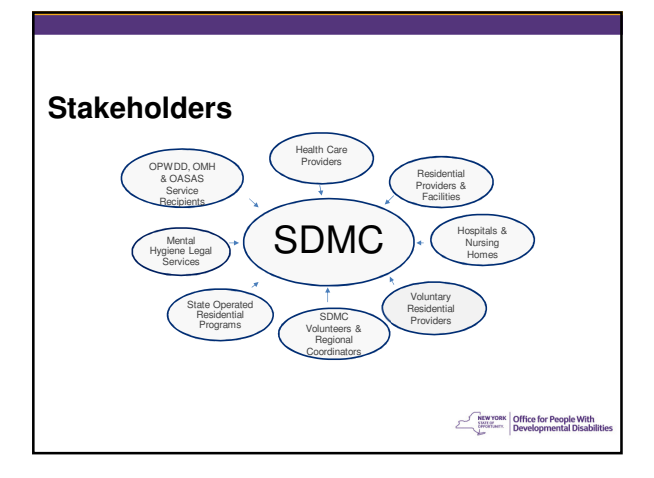

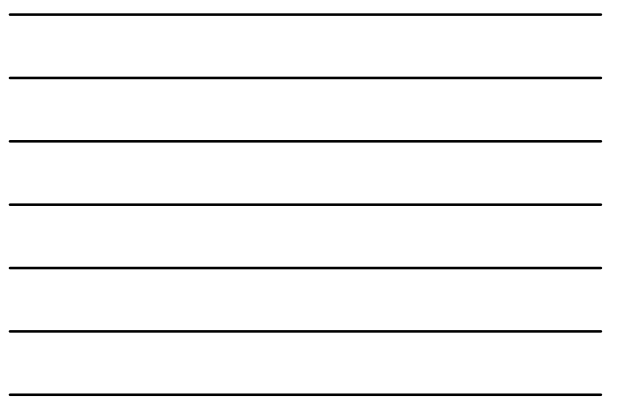

### **Major Medical Treatments**

- Treatments with a significant risk
- Use of anesthesia; i.e. IV, monitored or general
- Significant invasion of bodily integrity requiring an incision or producing pain
- Treatment/procedure for which informed consent is required
- Chemotherapy
- Hospice

Contraction of the second second seco

### **End of Life Care Decisions**

Only for Persons with an Intellectual (ID) or Developmental Disability (DD)  $% \left( DD\right) =0$ 

- SDMC is authorized to make the decision to withdraw or withhold life sustaining treatment
- Includes Do Not Resuscitate(DNR)/Do Not Intubate(DNI)

**SDMC Decision Process Excludes** 

- · Routine treatment or diagnostic tests
- · Emergency treatment
- · Dental care performed under a local anesthetic
- Electroconvulsive Therapy (ECT)
- Sterilization or termination of pregnancy

Constant Constant Office for People With Developmental Disability

MEWYORK Intervention Developmental Dis

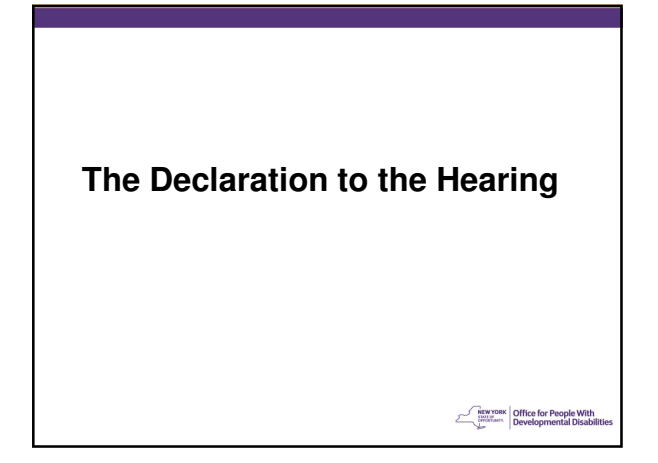

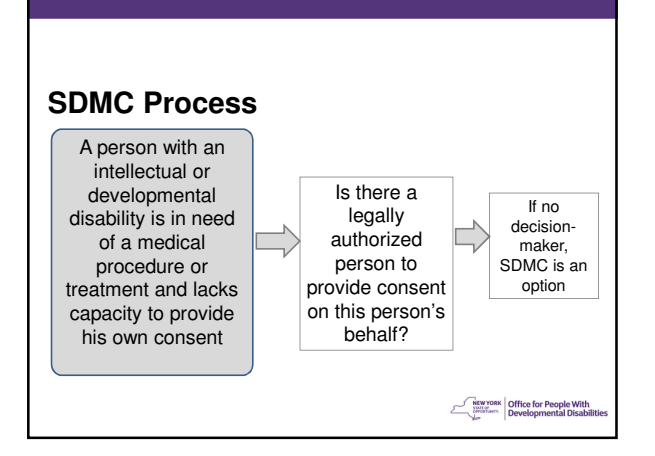

### SDMC Process cont'd

- 1. The Declarant coordinates the completion of the forms
- 2. Declaration is sent to SDMC
- 3. SDMC processes the case
- 4. Case is sent to regional coordinator for the hearing
- 5. Hearing is held
- 6. Decision is issued

Office for People With Developmental Disabi

### **Declaration Forms for Medical Procedures**

Declaration for Surrogate Decision-Making (SDMC Form 200) Completed by the Declarant\*

Certification on Capacity (SDMC Form 210) Completed by the Licensed Psychologist or Psychiatrist

Certification of Medical Need (SDMC Form 220-A) Completed by the Physician

Related Medical Information (SDMC Form 220-A)

Office for People With Developmental Disabili

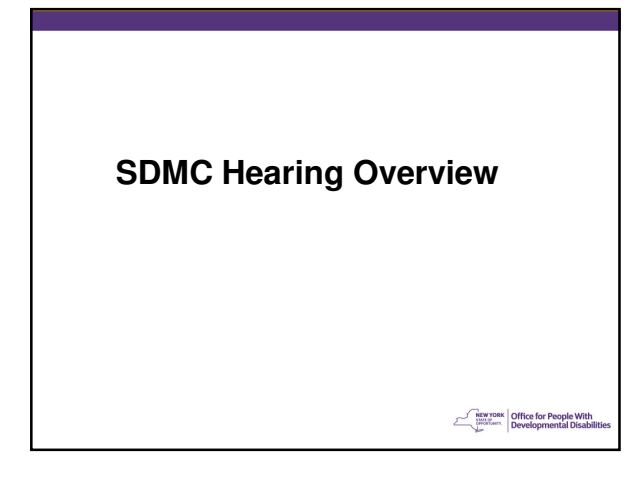

### **SDMC Hearing**

- · The individual always attends the hearing
- Hearing is held where it is convenient for the patient and staff to attend
- · Testimony by residential staff
- Mental Hygiene Legal Services (MHLS) represents the patient
- Regional SDMC Coordinator
- 4 SDMC Volunteer Panel Members will make the decision

Office for People With Developmental Disabil

### **Three Decisions**

#### 1. Capacity

Does this person have the capacity to understand the risks, benefits, and alternatives to this medical procedure?

#### 2. Legally Authorized Surrogate

Is there a legally authorized, willing, and available surrogate who can make this decision?

### 3. Best Interests

Is this procedure in the best interests of this individual?

Office for People With Developmental Disabi

### **SDMC Resources**

- SDMC Mock Hearing Video
   <a href="https://www.youtube.com/watch?v=v4tyXAnPFKk&feature=youtu.be">https://www.youtube.com/watch?v=v4tyXAnPFKk&feature=youtu.be</a>
- Online training modules
- Guidance Documents
- Webinar training
- Sample forms

Office for People With Developmental Disabi

## **Contact Information**

SDMC Phone: 518-549-0328 SDMC Fax: 518-549-0460

sdmc@justicecenter.ny.gov

http://www.justicecenter.ny.gov/services-supports/sdmc

Office for People With Developmental Disabil

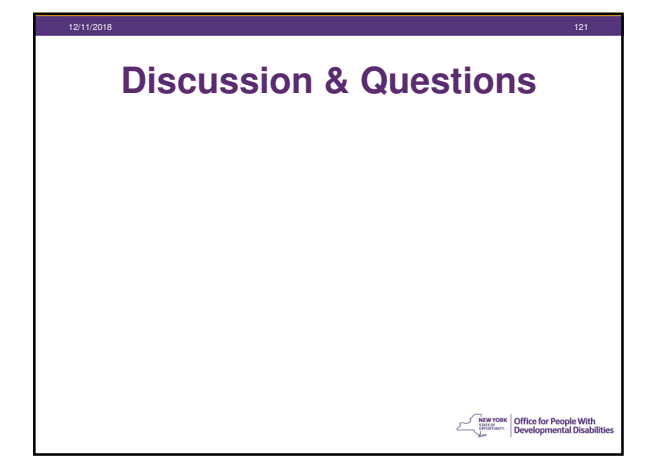

# **Next Years Conference**

- · Will be held via WebEx only
- A survey will be conducted after conferences, OPWDD would like feedback regarding what you want to hear at future conferences

### <u>Thank you</u>

for attending, the next Conference will be scheduled for March 2019

Registration for these conferences can be done through SLMS, please check the SLMS website to register. <u>https://opwdd.ny.gov/opwdd\_careers\_training/tr</u> <u>aining\_opportunities/slms</u>

Content of the second second s

Office for People Wit Developmental Disa

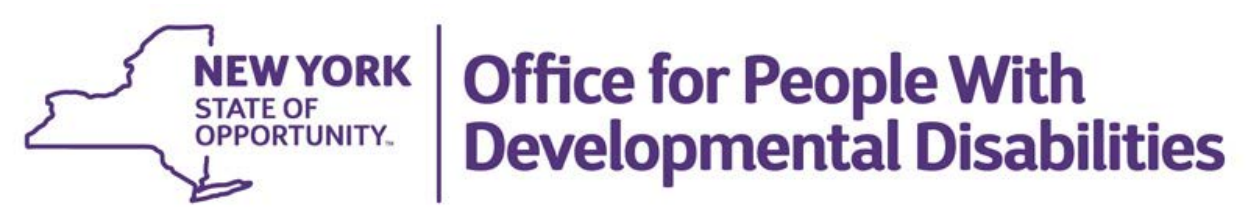

# Guidance for Usage of the OPWDD DDRO Specific CCO Alerts Email Boxes

To promote easy communication between CCOs and OPWDD Regional Offices Front Door, electronic Alert mailboxes have been created for use by the CCOs. The email boxes are to be used to alert DDRO districts of document(s) uploaded into CHOICES waiting for review, and to submit specific forms for processing. The email box addresses have a standard format, with the district name being the only distinguishing difference.

## The forms\* CCOs should submit to the CCO Alert email boxes for processing are:

- Request for TABS ID and Transmittal Form for Determination of Developmental Disability; and
- Service Amendment Request Form (SARF).

The SARF is fillable and can be electronically signed.

# \* Only these two forms are to be submitted to the CCO Alert email. Supporting documents are uploaded into CHOICES.

### CCO Alert emails are required to:

- Alert the specific DDRO of the supporting document(s) that have been uploaded into CHOICES awaiting DDRO action, and/or
- Submit any of the two forms mentioned above for DDRO processing via CCO Alert email.

### **Email Alert Types:**

- Eligibility- Supporting Documents for OPWDD Eligibility Determination
- Level of Care Determination (LCED)- Documents and forms
- Waiver Forms Application for Participation and Documentation of Choice
- Request for Service Authorization- RSA and supporting documents -Life Plan or Alternative Documents
- Notice of Decision CCO enrollment
- Notice of Decision CCO disenrollment/transfer

### Email Form Types:

- Request for TABS ID Form
- Service Amendment Request Form (SARF)\*\*

### Email Requirements for CCO submission to CCO alert mailboxes:

- Identify the correct district to send alert/form via the district specific email box
- In the subject line of email, use the required format
  - Required information:
    - Individual's First Name, First Initial of Last Name, TABS ID, Type of Form
      - Ex., Ronald J. TABS ID 123045 Eligibility Determination
      - Ex., Ronald J. TABS ID 123045 LCED
      - Ex., Ronald J. TABS ID Request
      - Ex., Ronald J. TABS ID 123045 RSA
      - Ex., Ronald J. TABS ID 123045 SARF
      - Ex., Ronald J. TABS ID 123045 Waiver Forms
- In case there are questions regarding the documents relating to the alert or form submission, please include the name of the person to contact in the body of the email.
  - Ex., Contact Information: Jane Doe, Intake Worker, ACA CCO 518.369.3693 Jdoe@ACA.com

### The OPWDD Regional Office DDRO Actions:

- Reviews the CCO Alerts email box at least daily, and notifies the appropriate recipient.
- Staff processes the electronically submitted form, and
- Uploads completed electronically signed form to individual's record in CHOICES.

# **NEW YORK** STATE OF OPPORTUNITY. Office for People With Developmental Disabilities

| REGION | DISTRICT               | EMAIL ADDRESS                                 |
|--------|------------------------|-----------------------------------------------|
| 1      | Finger Lakes           | opwdd.sm.ccoalertFingerLakes@opwdd.ny.gov     |
| 1      | Western                | opwdd.sm.ccoalertWesternNY@opwdd.ny.gov       |
| 2      | Broome                 | opwdd.sm.ccoalertBroome@opwdd.ny.gov          |
| 2      | Central NY             | opwdd.sm.ccoalertCentralNewYork@opwdd.ny.gov  |
| 2      | Sunmount               | opwdd.sm.ccoalertSunmount@opwdd.ny.gov        |
| 3      | Capital                | opwdd.sm.ccoalertCapitalDistrict@opwdd.ny.gov |
| 3      | Hudson Valley          | opwdd.sm.ccoalertHudsonValley@opwdd.ny.gov    |
| 3      | Taconic                | opwdd.sm.ccoalertTaconic@opwdd.ny.gov         |
| 4      | Bernard Fineson-Queens | opwdd.sm.ccoalertBernardFineson@opwdd.ny.gov  |
| 4      | Brooklyn               | opwdd.sm.ccoalertBrooklyn@opwdd.ny.gov        |
| 4      | Metro-Manhattan        | opwdd.sm.ccoalertMetroManhattan@opwdd.ny.gov  |
| 4      | Metro-Bronx            | opwdd.sm.ccoalertMetroBronx@opwdd.ny.gov      |
| 4      | Staten Island          | opwdd.sm.ccoalertStatenIsland@opwdd.ny.gov    |
| 5      | Long Island            | opwdd.sm.ccoalertLongIsland@opwdd.ny.gov      |

\*\*Instructions to electronically sign and send the Service Amendment Request Form (SARF) for processing. <u>CCO Actions</u>

- CCO Care Manager electronically signs SARF on page 8. [Electronic signature must be created and authenticated before first time use].
- When the electronic signature is requested you must "save as" before your signature will appear on the SARF. This process keeps the form "live" allowing the DDRO to sign electronically.
- Care Manager emails electronically signed SARF as an **attachment** to the DDRO CCO email Alerts mailbox for review and processing by the DDRO.

**DO NOT** print and scan the electronically signed form to send it. Only hand signed forms are to be printed, scanned and sent via email Alerts mailbox.

### **DDRO** Actions

- DDRO receives the electronically signed SARF. The request is reviewed, processed and the form is electronically signed by the DDRO on page 9.
- DDRO saves the two party (CM and DDRO) signed form as a PDF making it non-editable- "dead document" by:
  - o Go to File- Select Print
  - Go to the Printer Drop Down box and select = Adobe PDF or Cute PDF Writer
  - o Select Print to Adobe PDF or Cute PDF Writer
  - Rename document using CHOICES Naming Convention
- Upload SARF to individual's supporting documents in CHOICES.
- Notify Care Manager via email that document has been processed.

The hand signed SARF should be scanned and submitted to the Email Alert mailbox for processing. DDRO will process, sign and upload form to individual's supporting documents.

The CCO Alert email boxes should only be used for the above topics. If you have any questions, please contact your DDRO.